## Using Ideal Scheduling in TeamworX

 When you are the *Week View* of the scheduling you will be working on, after you have followed the previous steps to populate the matrix, the scheduling view will have new information at the top of each section of the schedule. You will see the *Ideal Hours* listed for that job code on that day. The *Scheduled Hours* count will change as you fill in more shifts for that position during that day, making it easy to keep track of how much you have scheduled.

| Cook + |                           | Sched Hrs 19.5<br>Ideal Hrs 15.75 | Sched. Hrs 19.5<br>Ideal Hrs 16.75 | Sched. Hrs 28.5<br>Ideal Hrs 19.75 | Sched. Hrs 26<br>Ideal Hrs 25.75 | Sched. Hrs 25<br>Ideal Hrs 18.75    | Sched. Hrs 15<br>Ideal Hrs 12.75 | Sched. Hrs 17<br>Ideal Hrs 13.75 |                                    |
|--------|---------------------------|-----------------------------------|------------------------------------|------------------------------------|----------------------------------|-------------------------------------|----------------------------------|----------------------------------|------------------------------------|
| 1      | Christian Ramirez         | 26.50                             |                                    | 4:00 PM-8:00 PM                    | 4:00 PM-8:30 PM                  | 4:00 PM-10:30 PM                    | 12:00 PM-7:30 PM                 |                                  | 4:00 PM-8:00 PM                    |
| 2      | Gabriel Mejia             | 8.00                              |                                    |                                    | 6:00 PM-10:00 PM                 |                                     |                                  | 6:00 PM-10:00 PM                 |                                    |
| 3      | llcia Hernandez Godoy     | 11.00                             |                                    |                                    |                                  |                                     | 10:00 AM-3:00 PM                 | 10:00 AM-1:00 PM                 | 10:00 AM-1:00 PM                   |
| 4      | Julia Parra Campoverde    | 12.00                             |                                    | 10:00 AM-2:00 PM                   | 10:00 AM-2:00 PM                 | 10:00 AM-2:00 PM                    |                                  |                                  |                                    |
| 5      | Justin Obrien             | 19.50                             | 5:00 PM-9:30 PM                    | 4:00 PM-9:30 PM                    |                                  |                                     | 4:00 PM-9:30 PM                  | 4:00 PM-8:00 PM                  |                                    |
| 6      | Maria Ramirez             | 31.00                             |                                    |                                    | 4:00 PM-8:30 PM                  | 4:30 PM-9:00 PM                     | 10:00 AM-5:00 PM                 |                                  |                                    |
| 7      | Nelson Penafiel Siguencia | 37.00                             | 3:30 PM-8:00 PM                    | 10:00 AM-4:00 PM                   | 3:30 PM-9:00 PM                  | 10:00 AM-4:30 PM<br>4:30 PM-9:00 PM |                                  |                                  | 9:00 AM-4:00 PM<br>4:00 PM-7:00 PM |
| 8      | Patricia Calle            | 5.00                              | 8:00 AM-1:00 PM                    |                                    |                                  |                                     |                                  |                                  |                                    |
| 9      | Yonathan Arana Velasquez  | 15.50                             | 10:00 AM-3:30 PM                   |                                    | 10:00 AM-4:00 PM                 |                                     |                                  | 12:00 PM-4:00 PM                 |                                    |

2. The *Graph* icon will show you the ideal hours throughout the day based on your sales forecast. You can see in the example below for the cook position, the forecasted covers calls for the store to have 2 cooks scheduled between 5:00 and 7:00 and requires no more than 2 cooks at any one point throughout the day. However, it shows that the store has scheduled 2 extra cooks between 6:00 and 7:00.

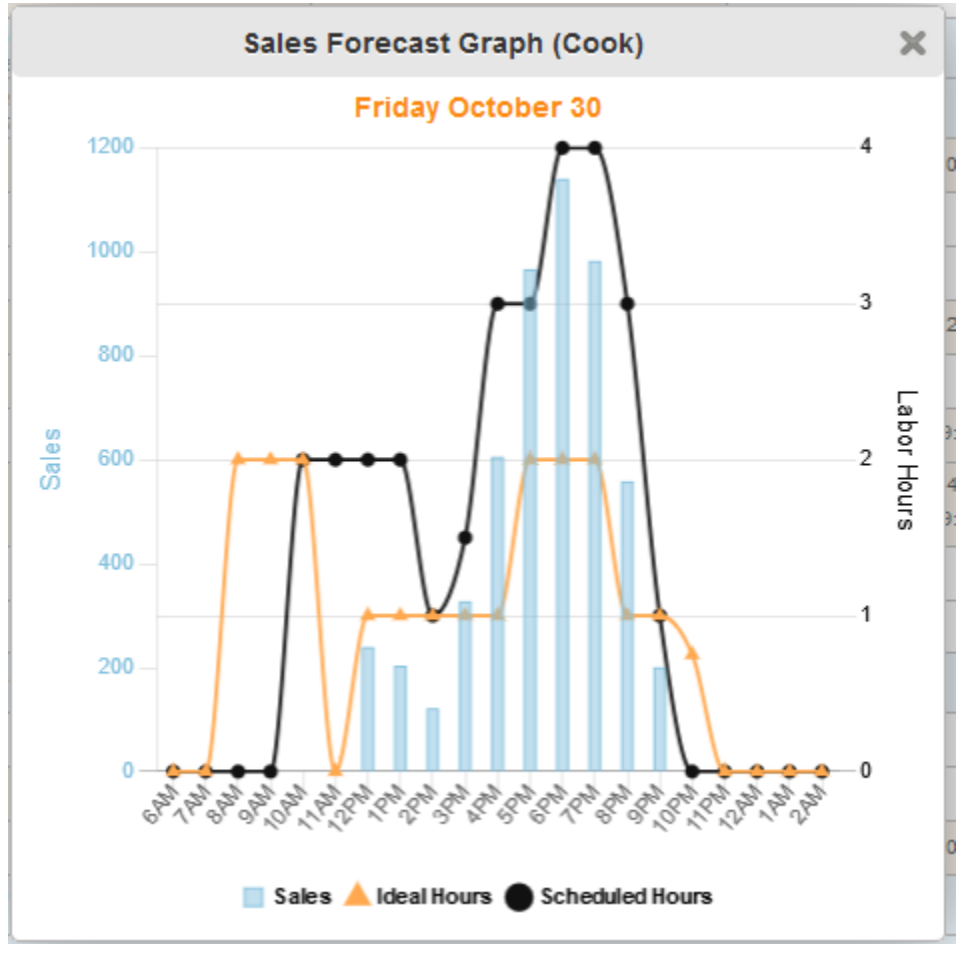